# Alienware Area-51m Configuración y especificaciones

## Notas, precauciónes y advertencias

NOTA: Una NOTA señala información importante que lo ayuda a hacer un mejor uso de su producto.

 $\sum$  PRECAUCIÓN: Una PRECAUCIÓN indica un potencial daño al hardware o pérdida de datos y le informa cómo evitar el problema.

ADVERTENCIA: Una señal de ADVERTENCIA indica la posibilidad de sufrir daño a la propiedad, heridas personales o la muerte.

© 2019 Dell Inc. o sus filiales. Todos los derechos reservados. Dell, EMC, y otras marcas comerciales son marcas comerciales de Dell Inc. o de sus filiales. Puede que otras marcas comerciales sean marcas comerciales de sus respectivos propietarios.

2019 - 01

Rev. A01

# Contenido

| Configure la Alienware Area-51m                  |                       |
|--------------------------------------------------|-----------------------|
| Amplificador de gráficos de Alienware            | 5                     |
| Crear una unidad de recuperación USB para Window | vs6                   |
| Vistas de Alienware Area-51m                     | 7                     |
| Parte frontal                                    | 7                     |
| Derecha                                          | 7                     |
| Izquierda                                        | 7                     |
| Base                                             | 8                     |
| Pantalla                                         |                       |
| Parte posterior                                  | 10                    |
| Parte inferior                                   | 11                    |
|                                                  | 10                    |
| Especificaciones de Alienware Area-5 Im          | <b>١٢</b>             |
| Dimensiones y peso                               | ۲2 اینینینین اک<br>10 |
| Frocesadores.                                    | ۲۷۲۷<br>۱۵            |
|                                                  | IZ<br>13              |
| Sistema operativo                                | 13                    |
|                                                  | 13                    |
| Fuertos y conectores                             | 13<br>14              |
| Comunicaciones                                   | 14<br>14              |
| Ethernet                                         |                       |
|                                                  | 14<br>11              |
| Allmacanamiento                                  | 14                    |
| Teclado                                          | 15                    |
| Cámara                                           | 10                    |
| Superficie táctil                                | 16                    |
| Gestos de la almohadilla de contacto             | 10                    |
| Adaptador de alimentación                        |                       |
| Batería                                          |                       |
| Pantalla                                         |                       |
| Vídeo                                            |                       |
| Entorno del equipo                               |                       |
| Accesos directos del teclado                     | 20                    |
|                                                  |                       |
| Centro de comandos de Alienware                  |                       |

| Obtención de ayuda y contacto con Alienware |  |
|---------------------------------------------|--|
| Recursos de autoayuda                       |  |
| Cómo ponerse en contacto con Alienware      |  |

# Configure la Alienware Area-51m

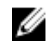

NOTA: Las imágenes en este documento pueden ser diferentes de la computadora en función de la configuración que haya solicitado.

1 Conecte uno o ambos adaptadores enviados con la computadora y presione el botón de encendido.

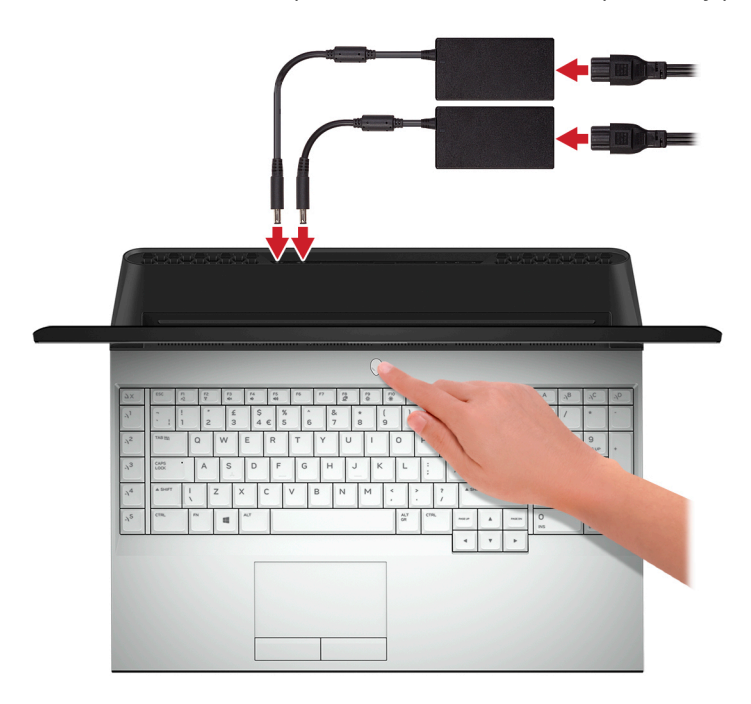

NOTA: La computadora se envía con dos adaptadores de alimentación y funcionará normalmente con un adaptador conectado. Para obtener el máximo rendimiento posible para los juegos, se recomienda conectarla a dos adaptadores. Para dar potencia al dispositivo, utilice solamente los adaptadores enviados con su dispositivo o adaptadores aprobados por Dell.

2 Crear una unidad de recuperación para Windows

NOTA: Se recomienda crear una unidad de recuperación para solucionar los problemas que pueden producirse con Windows.

Para obtener más información, consulte Crear una unidad de recuperación USB para Windows.

## Amplificador de gráficos de Alienware

El amplificador de gráficos Alienware permite conectar una tarjeta gráfica externa al equipo.

Cuando se utilizan los cascos de Realidad Virtual (RV), conecte el cable HDMI a la tarjeta gráfica instalada en el amplificador de gráficos de Alienware. Los cables USB del dispositivo de RV puede conectarse al ordenador o a su amplificador de gráficos de Alienware.

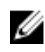

## NOTA: La llave USB no es necesaria si va a conectar los cables USB 3.1 Gen 1 en los cascos de RV al puerto USB 3.1 Gen 1 de tipo A en el amplificador de gráficos de Alienware.

Para obtener más información sobre el amplificador de gráficos de Alienware, consulte la *Alienware Graphics Amplifier User's Guide* (Guía del usuario del amplificador de gráficos de Alienware) en <u>www.dell.com/support</u>.

# Crear una unidad de recuperación USB para Windows

Cree una unidad de recuperación para solucionar y reparar problemas que puedan ocurrir con Windows. Se requiere una unidad flash USB vacía con una capacidad mínima de 16 GB para crear la unidad de recuperación.

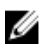

#### NOTA: Este proceso puede demorar hasta una hora en completarse.

NOTA: Los siguientes pasos pueden variar según la versión de Windows instalada. Consulte el <u>sitio de asistencia de</u> <u>Microsoft</u> para conocer las instrucciones más recientes.

- 1 Conecte la unidad flash USB a la computadora.
- 2 En la búsqueda de Windows, escriba Recuperación.
- 3 En los resultados de la búsqueda, haga clic en **Crear una unidad de recuperación**. Se muestra la pantalla **Control de cuentas de usuario**.
- 4 Haga clic en **Sí** para continuar. Se muestra la ventana **Unidad de recuperación**.
- 5 Seleccione Realizar copias de seguridad de los archivos del sistema en la unidad de recuperación y, a continuación, haga clic en Siguiente.
- 6 Seleccione la Unidad flash USB y haga clic en Siguiente. Aparece un mensaje que indica que todos los datos de la unidad flash USB se eliminarán.
- 7 Haga clic en Crear.
- 8 Haga clic en Finalizar.

Para obtener más información sobre la reinstalación de Windows mediante la unidad de recuperación USB, consulte la sección *Solución de problemas* del *Manual de servicio* del producto en <u>www.dell.com/support/manuals</u>.

# Vistas de Alienware Area-51m

### Parte frontal

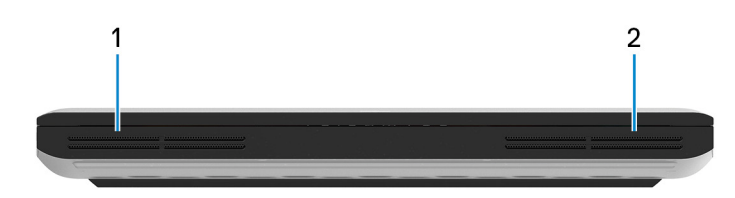

- 1 **Altavoz izquierdo** Proporciona salida de audio.
- 2 Altavoz derecho Proporciona salida de audio.

### Derecha

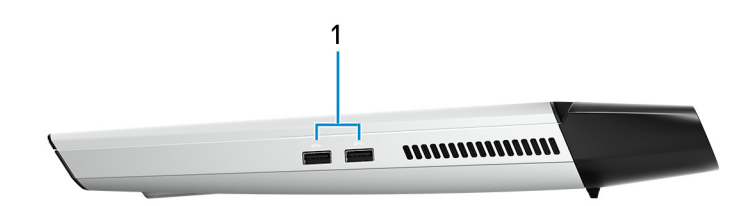

#### Puertos USB 3.1 Generación 1 (2)

Conecte periféricos como dispositivos de almacenamiento externo e impresoras. Permite la transferencia de datos a una velocidad de hasta 5 Gb/s.

### Izquierda

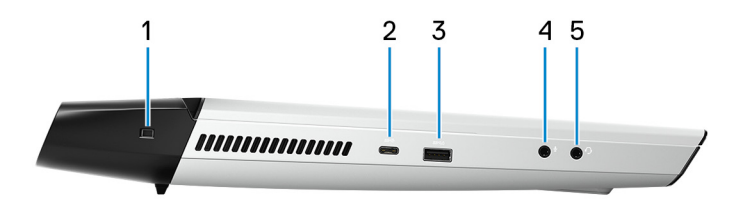

#### Ranura de cable de seguridad (en forma de cuña)

Conecte un cable de seguridad para evitar movimientos no autorizados del equipo.

#### 2 Puerto Thunderbolt 3 (USB Tipo C)

Es compatible con USB 3.1 Gen2, DisplayPort 1.2 y Thunderbolt 3, y también permite conectar una pantalla externa mediante un adaptador de pantalla.

Permite la transferencia de datos a una velocidad de hasta 10 Gb/s para USB 3.1 Gen2 y de hasta 40 Gb/s para Thunderbolt 3.

## NOTA: Se requiere un adaptador USB tipo C a DisplayPort (que se vende por separado) para conectar un dispositivo DisplayPort.

#### 3 Puerto USB 3.1 de primera generación con PowerShare

Conecte periféricos como dispositivos de almacenamiento externo e impresoras.

Permite la transferencia de datos a una velocidad de hasta 5 Gb/s. PowerShare le permite cargar los dispositivos USB incluso cuando el equipo está apagado.

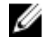

NOTA: Si la carga en la batería del equipo es inferior al 10 por ciento, debe conectar el adaptador de alimentación para cargar el equipo y dispositivos USB conectados al puerto PowerShare.

NOTA: Si un dispositivo USB se conecta al puerto PowerShare antes de que el equipo se apague o entre en estado de hibernación, se debe desconectar y conectar de nuevo para que el dispositivo cargue.

NOTA: Es posible que no se carguen algunos dispositivos USB cuando el ordenador está apagado o en estado de reposo. En dichos casos, encienda el equipo para cargarlos.

#### 4 Puerto para auriculares y micrófono (configurable)

Conecte un micrófono externo para entrada de sonido o unos auriculares para salida de sonido.

#### 5 Puerto para auriculares

Conecte unos auriculares o una diadema (combinado de auriculares y micrófono).

### Base

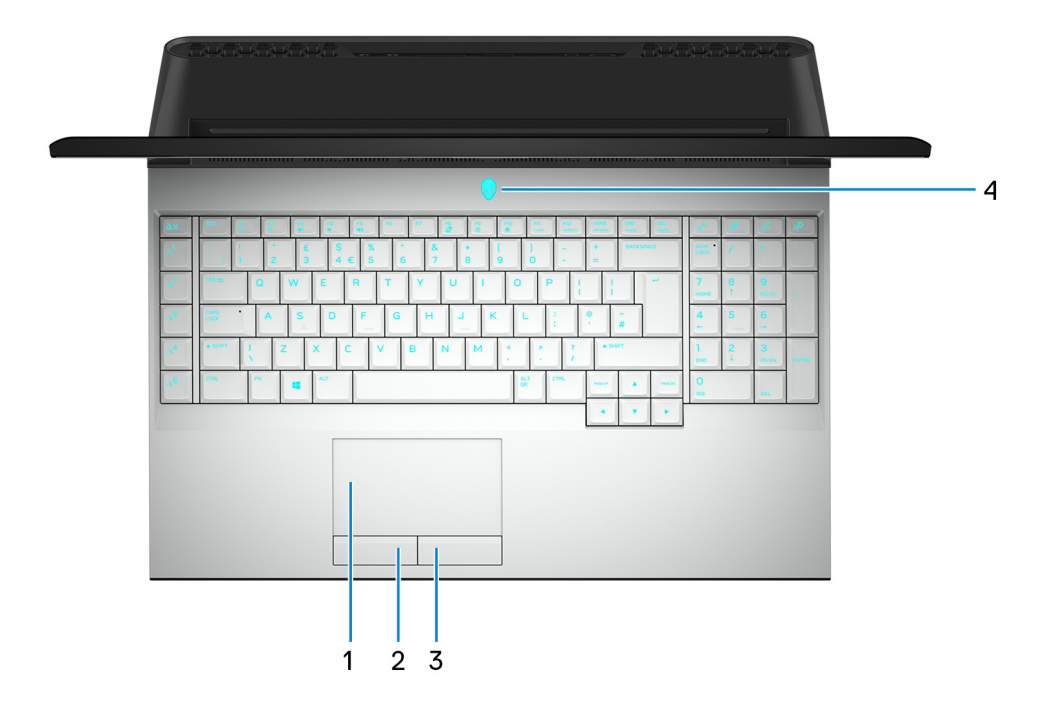

#### **Superficie táctil**

Desplace el dedo en la superficie táctil para mover el puntero del mouse. Toque para hacer clic con la izquierda y toque con dos dedos para hacer clic con la derecha.

#### 2 Botón de clic izquierdo

Presione para hacer clic con el botón izquierdo.

#### 3 Botón de clic derecho

Presione para hacer clic con el botón derecho.

#### 4 Botón de encendido (Alienhead)

Presiónelo para encender el equipo si está apagado, en estado de suspensión o en estado de hibernación. Presiónelo para poner el equipo en modo de suspensión si está encendido.

Manténgalo presionado durante 4 segundos para forzar el apagado el equipo.

NOTA: Puede personalizar el comportamiento del botón de encendido en Power Options (Opciones de energía).

IJ

NOTA: Esta computadora es compatible con AlienFX, que le permite elegir entre varios efectos de transición y color a través de múltiples zonas de la computadora, lo que incluye el teclado, el botón de encendido y la almohadilla de contacto. Para obtener más información, consulte el <u>Centro de comandos de Alienware</u>.

## Pantalla

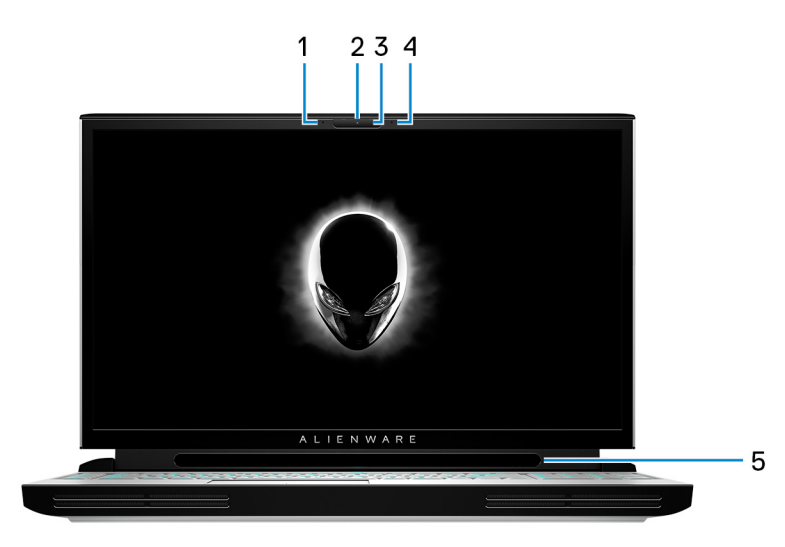

#### 1 Micrófono izquierdo

Proporciona entrada de sonido digital para grabaciones de audio y llamadas de voz.

#### 2 Cámara

Permite chatear por vídeo, capturar fotos y grabar vídeos.

#### 3 Indicador luminoso de estado de la cámara

Se enciende cuando la cámara está en uso.

#### 4 Micrófono derecho

Proporciona entrada de sonido digital para grabaciones de audio y llamadas de voz.

#### 5 Rastreador ocular Tobii

Aplicación que permite interactuar con el equipo mediante los ojos.

### Parte posterior

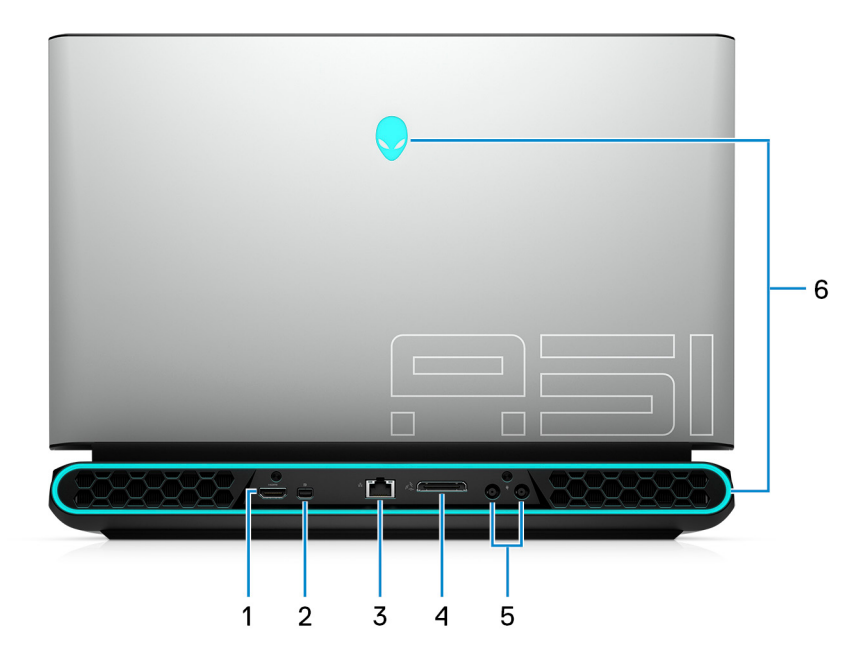

#### 1 Puerto HDMI

Conecte un TV u otro dispositivo habilitado con entrada HDMI. Proporciona salida de audio y vídeo.

#### 2 DisplayPort

Conecte un monitor externo o un proyector.

#### 3 Puerto de red

Conecte un cable Ethernet (RJ45) de un router o un módem de banda ancha para acceso a la red o a Internet.

#### 4 Puerto de gráficos externos

Conecte un Alienware Graphics Amplifier para mejorar el rendimiento gráfico.

#### 5 Puertos de adaptador de alimentación (2)

Conecte un adaptador de alimentación para suministrar energía al equipo.

#### 6 Iluminación AlienFX

AlienFX le permite elegir entre varios efectos de transición y color a través de múltiples zonas de la computadora.

NOTA: AlienFX se puede configurar en el centro de comandos de Alienware (AWCC). Para obtener más información sobre AWCC, consulte el <u>Centro de comandos de Alienware</u>.

## Parte inferior

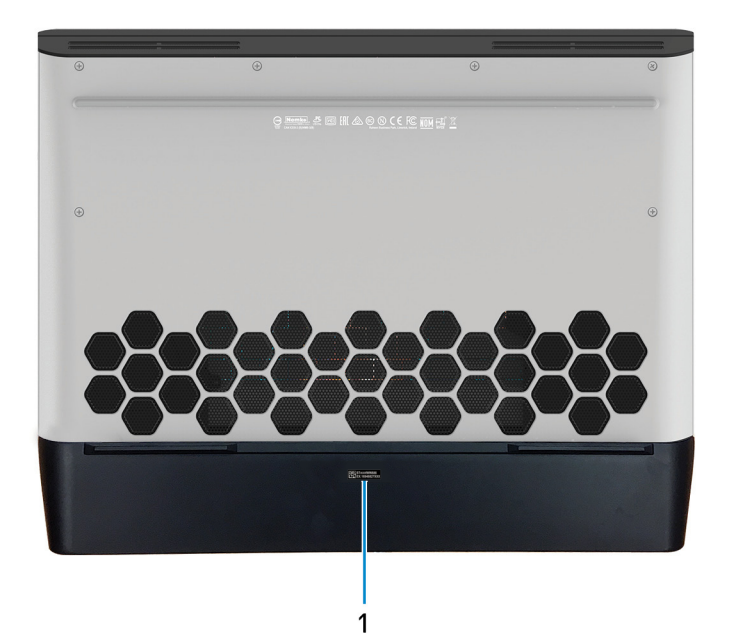

#### 1 Etiqueta de servicio

La etiqueta de servicio es un identificador alfanumérico único que permite a los técnicos de servicio de Dell identificar los componentes de hardware del equipo y acceder a la información de la garantía.

# Especificaciones de Alienware Area-51m

## Dimensiones y peso

#### Tabla 1. Dimensiones y peso

| Descripción     | Valores                                                                                                  |
|-----------------|----------------------------------------------------------------------------------------------------|
| Altura:         |                                                                                                    |
| Parte frontal   | 27,65 mm (1,09 in.)                                                                                      |
| Parte posterior | 31,2 mm (1,23 in.)                                                                                       |
| Anchura         | 402,6 mm (15,85 in.)                                                                                     |
| Profundidad     | 319,14 mm (12,56 in.)                                                                                    |
| Peso            | 3,87 kg (8,54 lb)                                                                                        |
|                 | NOTA: El peso de la computadora depende de la configuración solicitada y la variabilidad de fabricación. |

### Procesadores

#### Tabla 2. Procesadores

| Descripción           | Valores                                                                                         |
|-----------------------|-------------------------------------------------------------------------------------------------|
| Procesadores          | <ul> <li>Intel Core i7 de 8.ª generación</li> <li>Intel Core i7/i9 de 9.ª generación</li> </ul> |
| Potencia              | Hasta 95 W                                                                                      |
| Conteo de núcleos     | Hasta 8                                                                                         |
| Conteo de subprocesos | Hasta 16                                                                                        |
| Velocidad             | Hasta 3.6 GHz de base, 5 GHz de aceleración, 5.2 GHz de<br>overclock                            |
| L2 Cache              | Hasta 2 MB                                                                                      |
| L3 Cache              | Hasta 16 MB                                                                                     |
| Gráficos integrados   | Gráficos Intel UHD 630                                                                          |

## Conjunto de chips

#### Tabla 3. Conjunto de chips

| Descripción              | Valores                                                                                         |
|--------------------------|-------------------------------------------------------------------------------------------------|
| Conjunto de chips        | Intel Z390                                                                                      |
| Procesador               | <ul> <li>Intel Core i7 de 8.ª generación</li> <li>Intel Core i7/i9 de 9.ª generación</li> </ul> |
| Amplitud del bus de DRAM | No compatible                                                                                   |
| EPROM flash              | 16 MB                                                                                           |
| bus de PCIE              | Gen3 PCle                                                                                       |

Descripción

Frecuencia de bus externa

#### Valores

100 MHz

## Sistema operativo

- Windows 10 Home (64 bits)
- Windows 10 Professional (64 bits)

## Memoria

#### Tabla 4. Especificaciones de la memoria

| Descripción                  | Valores                                                      |  |
|------------------------------|--------------------------------------------------------------|--|
| Ranuras                      | Cuatro ranuras SoDIMM                                        |  |
| Тіро                         | DDR4                                                         |  |
| Velocidad                    | 2400 MHz                                                     |  |
| Memoria máxima               | 64 GB                                                        |  |
| Memoria mínima               | 8 GB                                                         |  |
| Tamaño de memoria por ranura | 4 GB, 8 GB y 16 GB                                           |  |
| Configuraciones compatibles  | <ul> <li>DDR4 de 8 GB a 2400 MHz<br/>(1 x 8 GB)</li> </ul>   |  |
|                              | <ul> <li>DDR4 de 16 GB a 2400 MHz<br/>(2 x 8 GB)</li> </ul>  |  |
|                              | <ul> <li>DDR4 de 32 GB a 2400 MHz<br/>(2 x 16 GB)</li> </ul> |  |

 DDR4 de 64 GB a 2400 MHz (4 x 16 GB)

### **Puertos y conectores**

Tabla 5. Puertos y conectores externos

| Un puerto RJ-45                                                                                                    |
|----------------------------------------------------------------------------------------------------|
| <ul> <li>Un puerto Thunderbolt 3 (USB Tipo C)</li> <li>1 puerto USB 3.1 Generación 1 con PowerShare</li> <li>Dos puertos USB 3.1 de 1.ª generación</li> </ul> |
| <ul> <li>Un puerto para auriculares global</li> <li>Un puerto para auriculares y micrófono (configurable)</li> </ul>                                          |
| <ul> <li>Un puerto HDMI 2.0</li> <li>Un mini DisplayPort 1.4</li> <li>Un puerto de gráficos externos</li> </ul>                                               |
| No compatible                                                                                                    |
| No compatible                                                                                                    |
| Dos puertos del adaptador de alimentación                                                                                                    |
|                                                                                                    |

#### Externos:

Seguridad

Cerradura en forma de cuña

#### Tabla 6. Conectores y puertos internos

Internos:

M.2

Una ranura M.2 para tarjeta combinada Wi-Fi y Bluetooth

- Dos ranuras PCIe/SATA M. 2 2230/2280 para unidades de estado sólido/almacenamiento Intel Optane •
- U

•

NOTA: Para obtener más información sobre las características de diferentes tipos de tarjetas M.2, consulte el artículo de la base de conocimientos SLN301626.

## Comunicaciones

#### Ethernet

#### Tabla 7. Especificaciones de Ethernet

| Descripción           | Valores                                                                           |
|-----------------------|-----------------------------------------------------------------------------------|
| Número de modelo      | Controladora Ethernet Killer E3000 (integrada en la tarjeta<br>madre del sistema) |
| Tasa de transferencia | 2,5 Gbps                                                                          |

#### Módulo inalámbrico

#### Tabla 8. Especificaciones del módulo inalámbrico

| Descripción                      | Valores                                                                 |
|----------------------------------|-------------------------------------------------------------------------|
| Número de modelo                 | Killer 1550                                                             |
| Tasa de transferencia            | Hasta 1,73 Gbps                                                         |
| Bandas de frecuencia compatibles | Doble banda de 2.4 GHz/5 GHz                                            |
| Estándares inalámbricos          | WiFi 802.11a/b/g/n/ac                                                   |
| Cifrado                          | <ul><li>WEP de 64 bits/128 bits</li><li>AES-CCMP</li><li>TKIP</li></ul> |
| Bluetooth                        | Bluetooth 5.0                                                           |

Bluetooth

## Audio

#### Tabla 9. Características de audio

| Descripción              | Valores                  |
|--------------------------|--------------------------|
| Controladora             | Realtek ALC3282-CG       |
| Conversión estereofónica | Compatible               |
| Interfaz interna         | Audio de alta definición |

| Descripción                     | Valores                                                                                                |
|---------------------------------|----------------------------------------------------------------------------------------------------|
| Interfaz externa                | Un enchufe de auricular global admite auriculares, un puerto para auriculares/micrófono (configurable) |
| Altavoces                       | 4                                                                                                    |
| Amplificador de altavoz interno | Compatible                                                                                             |
| Controles de volumen externos   | Teclas de acceso directo de control de medios                                                          |
| Salida del altavoz:             |                                                                                                    |
| Medio                           | 8 W                                                                                                    |
| Pico                            | 10 W                                                                                                   |
| Salida del subwoofer            | No compatible                                                                                          |
| Micrófono                       | Micrófonos en línea digitales en el ensamblaje de la cámara                                            |

## Almacenamiento

Su equipo admite una unidad de disco duro de 7,5 mm o 9,5 mm y dos M.2 2230/2280 para unidades de estado sólido/ almacenamiento Intel Optane.

#### Tabla 10. Especificaciones de almacenamiento

| Tipo de almacenamiento                                                            | Tipo de interfaz                                                      | Capacidad                                                                                          |
|-----------------------------------------------------------------------------------|-----------------------------------------------------------------------|----------------------------------------------------------------------------------------------------|
| Una unidad de disco duro de 7 mm o 9,5 mm                                         | SATA AHCI de 6 Gbps                                                   | Hasta 1 TB                                                                                         |
| Dos M. 2 2230/2280 para unidades de estado<br>sólido/ almacenamiento Intel Optane | <ul><li>SATA AHCI de 6 Gbps</li><li>PCIe NVMe hasta 32 Gbps</li></ul> | <ul> <li>Hasta 1 TB (para SSD)</li> <li>Hasta 240 GB (para almacenamiento Intel Optane)</li> </ul> |

### Teclado

#### Tabla 11. Especificaciones del teclado

| Descripción              | Valores                                                                                                    |  |
|--------------------------|----------------------------------------------------------------------------------------------------|--|
| Тіро                     | Teclado por tecla RGB                                                                                                    |  |
| Diseño                   | QWERTY                                                                                                    |  |
| Número de teclas:        | <ul> <li>Estados Unidos y Canadá: 103 teclas</li> <li>Reino Unido: 104 teclas</li> <li>Japón: 107 teclas</li> </ul>                                                                                                    |  |
| Size (Tamaño)            | X = 19.05 mm de separación entre teclas<br>Y = 18.05 mm de separación entre teclas                                                                                                    |  |
| Teclas de acceso directo | Algunas teclas del teclado tiene dos símbolos. Estas teclas se<br>pueden utilizar para escribir caracteres alternativos o para<br>realizar funciones secundarias. Para introducir el carácter<br>alternativo, presione Mayús. y la tecla deseada. Para realizar<br>las funciones secundarias, presione Fn y la tecla deseada. |  |
|                          | NOTA: Puede definir el comportamiento principal de<br>las teclas de función (F1 - F12) modificando el<br>Comportamiento de la tecla de función en el programa<br>de configuración del BIOS.                                                                                                    |  |

Accesos directos del teclado

## Cámara

Tabla 12. Especificaciones de la cámara

| Descripción                  | Valores                    |
|------------------------------|----------------------------|
| Número de cámaras            | Uno                        |
| Тіро                         | Cámara HD RGB              |
| Ubicación                    | Cámara frontal             |
| Tipo de sensor               | Tecnología del sensor CMOS |
| Resolución:                  |                            |
| Imagen fija                  | 0.92 megapíxeles (HD)      |
| Vídeo                        | 1280x720 (HD) a 30 fps     |
| Ángulo de visión en diagonal | 74,9 grados                |

## Superficie táctil

#### Tabla 13. Especificaciones de la superficie táctil

| Descripción  | Valores           |
|--------------|-------------------|
| Resolución:  |                   |
| Horizontal   | 1727              |
| Vertical     | 1092              |
| Dimensiones: |                   |
| Horizontal   | 56 mm (2,20 in.)  |
| Vertical     | 100 mm (3,94 in.) |
|              |                   |

#### Gestos de la almohadilla de contacto

Para obtener más información sobre los gestos de la almohadilla de contacto para Windows 10, consulte el artículo <u>4027871</u> de la base de conocimientos de Microsoft en <u>support.microsoft.com</u>.

## Adaptador de alimentación

| Descripción                    | Valores                 |                         |                         |
|--------------------------------|-------------------------|-------------------------|-------------------------|
| Тіро                           | E4 de 180 W             | E4 de 240 W             | E4 de 330 W             |
| Diámetro (conector)            | 7.4 mm                  | 7.4 mm                  | 7.4 mm                  |
| Tensión de entrada             | 100 V de CA-240 V de CA | 100 V de CA-240 V de CA | 100 V de CA-240 V de CA |
| Frecuencia de entrada          | De 50 Hz a 60 Hz        | De 50 Hz a 60 Hz        | De 50 Hz a 60 Hz        |
| Corriente de entrada (máxima)  | 2,34 A                  | 3,50 A                  | 4,40 A                  |
| Corriente de salida (continua) | 9,23 A                  | 12.31 A                 | 16,92 A                 |
| Tensión nominal de salida      | 19,50 V CC              | 19,50 V CC              | 19,50 V CC              |
| Intervalo de temperatura:      |                         |                         |                         |

#### Tabla 14. Especificaciones del adaptador de alimentación

| Descripción       | Valores                     |                           |                           |
|-------------------|-----------------------------|---------------------------|---------------------------|
| En funcionamiento | De 0 °C a 40 °C (de 32 °F a | De 0 °C a 40 °C (de 32 °F | De 0 °C a 40 °C (de 32 °F |
|                   | 104 °F)                     | a 104 °F)                 | a 104 °F)                 |
| Almacenamiento    | De -40 °C a 70 °C (de       | De -40 °C a 70 °C (de     | De -40 °C a 70 °C (de     |
|                   | -40 °F a 158 °F)            | -40 °F a 158 °F)          | -40 °F a 158 °F)          |

## Batería

#### Tabla 15. Especificaciones de la batería

| Descripción                  | Valores                                                                                                    |  |
|------------------------------|----------------------------------------------------------------------------------------------------|--|
| Тіро                         | 6 celdas de iones de litio "inteligente" (90 WHr)                                                                                                    |  |
| Voltaje                      | 11,40 V CC                                                                                                    |  |
| Peso (máximo)                | 0,37 kg (0,82 lb)                                                                                                    |  |
| Dimensiones:                 |                                                                                                    |  |
| Altura                       | 15,8 mm (0,62 in.)                                                                                                    |  |
| Anchura                      | 81,0 mm (3,19 in.)                                                                                                    |  |
| Profundidad                  | 222 mm (8,74 in.)                                                                                                    |  |
| Intervalo de temperatura:    |                                                                                                    |  |
| En funcionamiento            | De 0 °C a 35 °C (de 32 °F a 95 °F)                                                                                                    |  |
| Almacenamiento               | De -40 °C a 65 °C (de -40 °F a 149 °F)                                                                                                    |  |
| Tiempo de funcionamiento     | Varía en función de las condiciones de funcionamiento y<br>puede disminuir significativamente bajo ciertas condiciones<br>de consumo intensivo.                                                                                                    |  |
| Tiempo de carga (aproximado) | 4 horas (con el equipo apagado)                                                                                                    |  |
|                              | NOTA: Controle el tiempo de carga, la duración, la<br>hora de inicio y fin, etc. mediante la aplicación Dell<br>Power Manager. Para obtener más información sobre<br>Dell Power Manager, consulte, <i>Me and My Dell</i> en<br><u>https://www.dell.com/</u> |  |
| Vida útil (aproximada)       | 300 ciclos de carga/descarga                                                                                                    |  |
| Batería de tipo botón        | CR-2032                                                                                                    |  |
| Tiempo de funcionamiento     | Varía en función de las condiciones de funcionamiento y<br>puede disminuir significativamente bajo ciertas condiciones<br>de consumo intensivo.                                                                                                    |  |

## Pantalla

#### Tabla 16. Especificaciones de la pantalla

| Descripción                | Valores                                           |                                                   |
|----------------------------|---------------------------------------------------|---------------------------------------------------|
| Тіро                       | Panel de alta definición completa (FHD)<br>de 17" | Panel de alta definición completa<br>(FHD) de 17" |
| Tecnología del panel       | In-plane switching (IPS)                          | In-plane switching (IPS)                          |
| Luminancia (típico)        | 300 nits                                          | 300 nits                                          |
| Dimensiones (área activa): |                                                   |                                                   |
| Altura                     | 214,81 mm (8,46 in)                               | 214,81 mm (8,46 in)                               |

| Descripción                              | Valores                    |                            |
|------------------------------------------|----------------------------|----------------------------|
| Anchura                                  | 381,89 mm (15,04 pulgadas) | 381,89 mm (15,04 pulgadas) |
| Diagonal                                 | 438,16 mm (17,25 in)       | 438,16 mm (17,25 in)       |
| Resolución nativa                        | 1920 x 1080                | 1920 x 1080                |
| Megapíxeles                              | 2.07                       | 2.07                       |
| Píxeles por pulgada (PPI)                | 127                        | 127                        |
| Relación de contraste (mínima)           | 600:1                      | 600:1                      |
| Tiempo de respuesta (máximo)             | 35 ms de alza/caída        | 19 ms de alza/caída        |
| Frecuencia de actualización              | 60 Hz                      | 144 Hz                     |
| Ángulo de visión horizontal              | +/- 85 grados              | +/- 85 grados              |
| Ángulo de visión vertical                | +/- 85 grados              | +/- 85 grados              |
| Separación entre píxeles                 | 0,1989 mm                  | 0,1989 mm                  |
| Consumo de energía (máximo)              | 8 W                        | 8.5 W                      |
| Antirreflejante contra acabado brillante | Antirreflejante            | Antirreflejante            |
| Opciones táctiles                        | No                         | No                         |

## Vídeo

#### Tabla 17. Especificaciones de vídeo

| Gráficos discretos      |                                      |                         |                 |
|-------------------------|--------------------------------------|-------------------------|-----------------|
| Controladora            | Compatible con pantalla externa      | Tamaño de la<br>memoria | Tipo de memoria |
| Nvidia GeForce RTX 2060 | Un puerto HDMI y un mini DisplayPort | 6 GB                    | GDDR6           |
| Nvidia GeForce RTX 2070 | Un puerto HDMI y un mini DisplayPort | 8 GB                    | GDDR6           |
| Nvidia GeForce RTX 2080 | Un puerto HDMI y un mini DisplayPort | 8 GB                    | GDDR6           |

#### Tabla 18. Especificaciones de vídeo

| Gráficos integrados    |                                    |                                   |                                                                                                    |
|------------------------|------------------------------------|-----------------------------------|----------------------------------------------------------------------------------------------------|
| Controladora           | Compatible con pantalla externa    | Tamaño de la memoria              | Procesador                                                                                                  |
| Gráficos Intel UHD 630 | Un puerto Thunderbolt (USB Tipo C) | Memoria compartida del<br>sistema | <ul> <li>Intel Core i7 de<br/>8.ª generación</li> <li>Intel Core i7/i9<br/>de<br/>9.ª generación</li> </ul> |

## Entorno del equipo

Nivel de contaminación transmitido por el aire: G1 según se define en ISA-S71.04-1985 Tabla 19. Entorno del equipo

|                           | En funcionamiento                   | Almacenamiento                            |
|---------------------------|-------------------------------------|-------------------------------------------|
| Intervalo de temperatura  | De 0 °C a 40 °C (de 32 °F a 104 °F) | De -40 °C a 65 °C (de -40 °F a<br>149 °F) |
| Humedad relativa (máxima) | De 10 % a 90 % (sin condensación)   | De 0 % a 95 % (sin condensación)          |

|                     | En funcionamiento                            | Almacenamiento                               |
|---------------------|----------------------------------------------|----------------------------------------------|
| Vibración (máxima)* | 0,66 GRMS                                    | 1,30 GRMS                                    |
| Impacto (máximo)    | 140 G†                                       | 160 G‡                                       |
| Altitud (máxima)    | De 0 m a 3048 m (de 0 pies a<br>10 000 pies) | de 0 a 10 668 m (de 0 pies a 35 000<br>pies) |

\* Medido utilizando un espectro de vibración aleatoria que simula el entorno del usuario.

† Medido utilizando un pulso de media onda sinusoidal durante 2 ms cuando el disco duro está en uso.

‡ Medido utilizando un pulso de media onda sinusoidal durante 2 ms cuando la unidad de disco duro se encuentra parada.

## Accesos directos del teclado

NOTA: Los caracteres del teclado pueden variar dependiendo de la configuración del idioma del teclado. Las teclas de acceso directo siguen siendo las mismas en todas las configuraciones de idiomas.

#### Tabla 20. Lista de accesos directos del teclado

| Teclas                                                                               | Descripción                                |
|--------------------------------------------------------------------------------------|--------------------------------------------|
| $ = + \begin{bmatrix} F_1 \\ Z_2^{A} \end{bmatrix} $                                 | Desconectar Alienware Graphics Amplifier   |
|                                                                                      | Activar/desactivar la conexión inalámbrica |
|                                                                                      | Silenciar el sonido                        |
|                                                                                      | Disminuir el volumen                       |
| FN + F5                                                                              | Aumentar el volumen                        |
|                                                                                      | Cambiar a la pantalla externa              |
|                                                                                      | Disminuir el brillo                        |
| $\begin{bmatrix} FN \\ Q^* \end{bmatrix} + \begin{bmatrix} F1O \\ Q^* \end{bmatrix}$ | Aumentar el brillo                         |
| FN + FN<br>T-PAD                                                                     | Activar/desactivar la superficie táctil    |
|                                                                                      | Activar/desactivar AlienFX                 |

#### Tabla 21. Lista de teclas macro

| Teclas          | Descripción                                                                                 |
|-----------------|---------------------------------------------------------------------------------------------|
| -) <sup>1</sup> |                                                                                             |
| -1 <sup>2</sup> |                                                                                             |
| -\ <sup>3</sup> |                                                                                             |
|                 | Teclas macro                                                                                |
| <u></u>         | NOTA: Puede configurar los modos y asignar varias<br>tareas a las teclas macro del teclado. |
| <u>م5</u>       |                                                                                             |
| -\ <sup>A</sup> |                                                                                             |
| чB              |                                                                                             |

Teclas

->\_C

Descripción

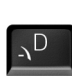

# Centro de comandos de Alienware

El centro de comandos de Alienware (AWCC) proporciona una interfaz única para personalizar y mejorar la experiencia de juego. En el panel de AWCC, se muestran los juegos más recientemente jugados o agregados, se proporcionan perfiles, temas e información específica del juego y se brinda acceso a la configuración de la computadora. Puede acceder rápidamente a los ajustes de audio, macros, iluminación, temas y perfiles específicos de cada juego y críticos para la experiencia de juego.

AWCC también es compatible con AlienFX 2.0. AlienFX le permite crear, asignar y compartir mapas de iluminación específicos de cada juego para mejorar la experiencia de juego. También le permite crear sus propios efectos de iluminación individuales y aplicarlos a la computadora o a los periféricos conectados. AWCC incorpora controles periféricos para asegurar una experiencia unificada y la capacidad para vincular estos ajustes a la computadora o el juego.

AWCC es compatible con las siguientes características:

- FX: crea y administra las zonas de AlienFX.
- Fusión: incluye la capacidad de ajustar características de administración térmica, administración de sonido y administración de energía específicas de cada juego.
- Administración de periféricos: habilita los periféricos para que aparezcan y se puedan administrar en el centro de comandos de Alienware. Es compatible con ajustes de periféricos clave y se asocia con otras funciones, como los perfiles, las macros, AlienFX y la librería de juegos.

AWCC también es compatible con el monitoreo de memoria (RAM), GPU, CPU, controles térmicos y administración de sonido. Para obtener más información sobre AWCC, consulte la *Ayuda en línea del centro de comandos de Alienware* o el artículo de la base de conocimientos <u>SLN309565</u> en <u>www.dell.com/support</u>.

# Obtención de ayuda y contacto con Alienware

## Recursos de autoayuda

Puede obtener información y ayuda sobre los productos y servicios de Alienware mediante el uso de estos recursos de autoayuda en línea:

Tabla 22. Productos Alienware y recursos de autoayuda en línea

| Recursos de autoayuda                                                                                                    | Ubicación de recursos                                                                     |
|----------------------------------------------------------------------------------------------------|-------------------------------------------------------------------------------------------|
| Información sobre los productos y servicios de Alienware                                                                                                    | www.alienware.com                                                                         |
| Mi Dell                                                                                                    | Deell                                                                                     |
| Sugerencias                                                                                                    | ·•                                                                                        |
| Comunicarse con Soporte                                                                                                    | En la búsqueda de Windows, escriba <b>Comuníquese con el</b><br>soporte y presione Intro. |
| Ayuda en línea para sistemas operativos                                                                                                    | www.dell.com/support/windows<br>www.dell.com/support/linux                                |
| Información sobre solución de problemas, manuales de<br>usuario, instrucciones de configuración, especificaciones del<br>producto, blogs de ayuda técnica, controladores,<br>actualizaciones de software, etc. | www.alienware.com/gamingservices                                                          |
| Compatibilidad con VR                                                                                                    | www.dell.com/VRsupport                                                                    |
| Vídeos que proporcionan instrucciones paso a paso para prestar asistencia técnica al equipo                                                                                                    | www.youtube.com/alienwareservices                                                         |

## Cómo ponerse en contacto con Alienware

Para ponerse en contacto con Alienware para tratar cuestiones relacionadas con las ventas, la asistencia técnica o el servicio al cliente, consulte <u>www.alienware.com</u>.

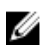

NOTA: Puesto que la disponibilidad varía en función del país y del producto, es posible que no pueda disponer de algunos servicios en su área.

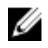

NOTA: Si no dispone de una conexión a Internet activa, puede encontrar información de contacto en la factura de compra, en el albarán, en el recibo o en el catálogo de productos de Dell.